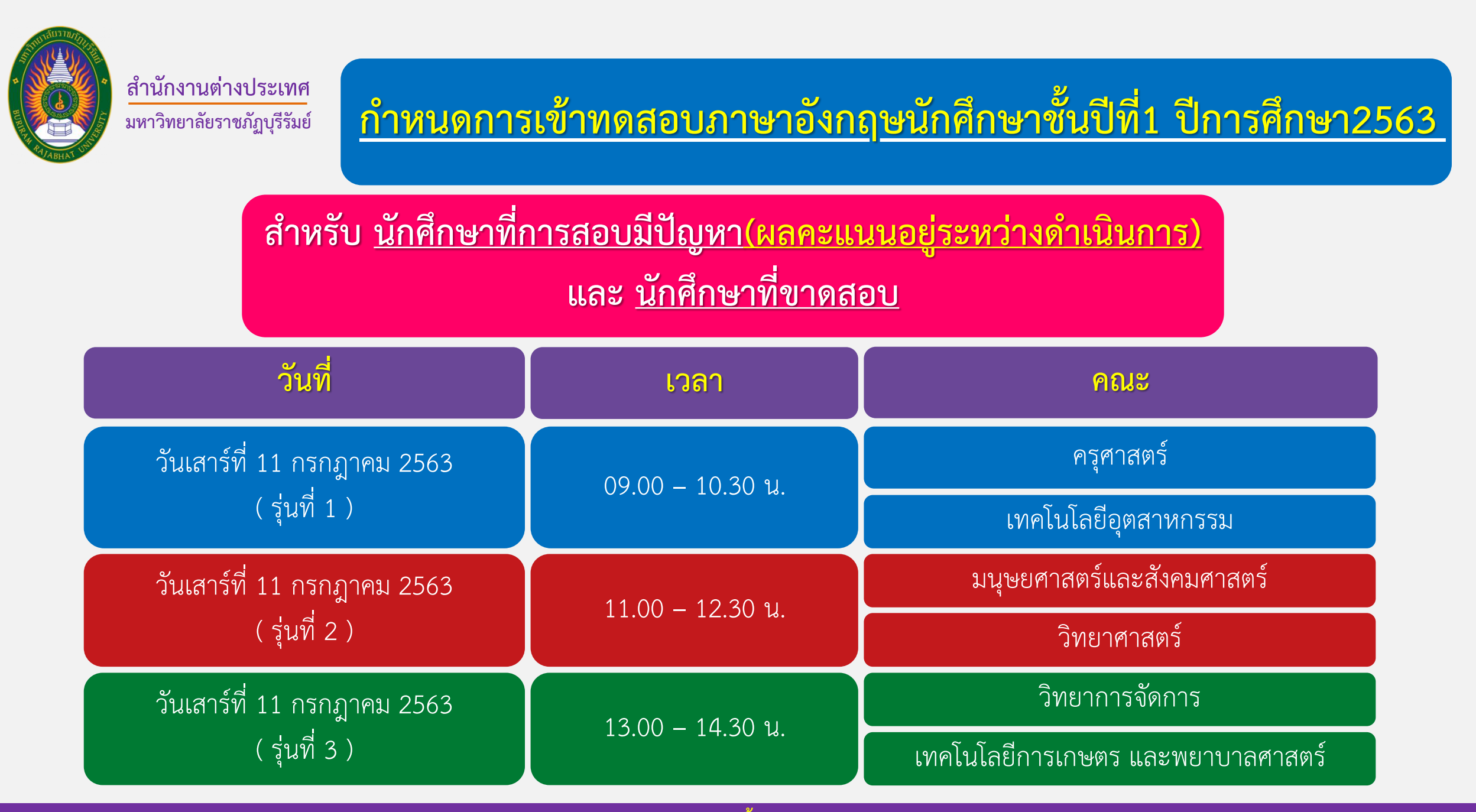

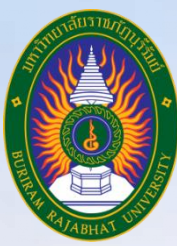

### <u>ขั้นตอนการเข้าทดสอบความสามารถทางภาษาอังกฤษ</u>

### BRU English Test

### สำหรับนักศึกษาชั้นปีที่ 1 ประจำปีการศึกษา 2563

งานพัฒนาภาษา สำนักงานต่างประเทศ มหาวิทยาลัยราชภัฏบุรีรัมย์

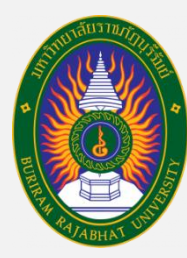

### <u>รายละเอียดของข้อสอบ BRU English Test</u>

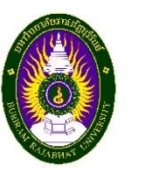

BRU ENGLISH TEST

**Buriram Rajabhat University** 

#### **Directions:**

| 1. This test consists of five parts with 25 pag | es as follows: |
|-------------------------------------------------|----------------|
| Part I: Listening                               | 15 items       |
| Part II: Speaking                               | 15 items       |
| Part III: Vocabulary                            | 15 items       |
| Part IV: Writing                                | 15 items       |
| Part V: Reading                                 | 20 items       |
|                                                 |                |

2. You will have approximately 1.30 hours to complete this test with

the total point of 80.

3. You are not allowed to take the BRU ENGLISH TEST out of the class.

Buriram Rajabhat University

Issue 2

### ข้อสอบมีทั้งหมด 80 ข้อ แบ่งออกเป็นทั้งหมด 5 Part

| Part 1: Listening  | = 15 ข้อ |
|--------------------|----------|
| Part 2: Speaking   | = 15 ข้อ |
| Part 3: Vocabulary | = 15 ข้อ |
| Part 4: Writing    | = 15 ข้อ |
| Part 5: Reading    | = 20 ข้อ |

มีเวลาทำข้อสอบทั้งสิ้น "90 นาที" ถ้าทำไม่เสร็จในเวลาที่กำหนด "ระบบจะส่งคำตอบให้อัตโนมัติ"

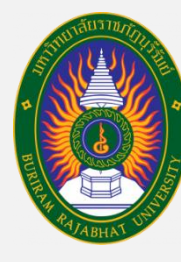

สำนักงานต่างประเทศ

มหาวิทยาลัยราชภัฏบุรีรัมย์

### รหัส "Enrolment key" ในการลงทะเบียนสอบของแต่ละคณะ

Enrolment key คณะ ครศาสตร์ edu2563 มนุษยศาสตร์และสังคมศาสตร์ hum2563 วิทยาศาสตร์ sci2563 วิทยาการจัดการ man2563 เทคโนโลยี่อุตสาหกรรม ind2563 เทคโนโลยีการเกษตร agr2563

พยาบาลศาสตร์

้สำนักงานต่างประเทศ มหาวิทยาลัยราชภัฏบุรีรัมย์ ชั้น 3 อาคารนวัตปัญญา <u>http://oire.bru.ac.th</u>/ เบอร์ติดต่อ 044-611221 ต่อ 7905, 7906

nur2563

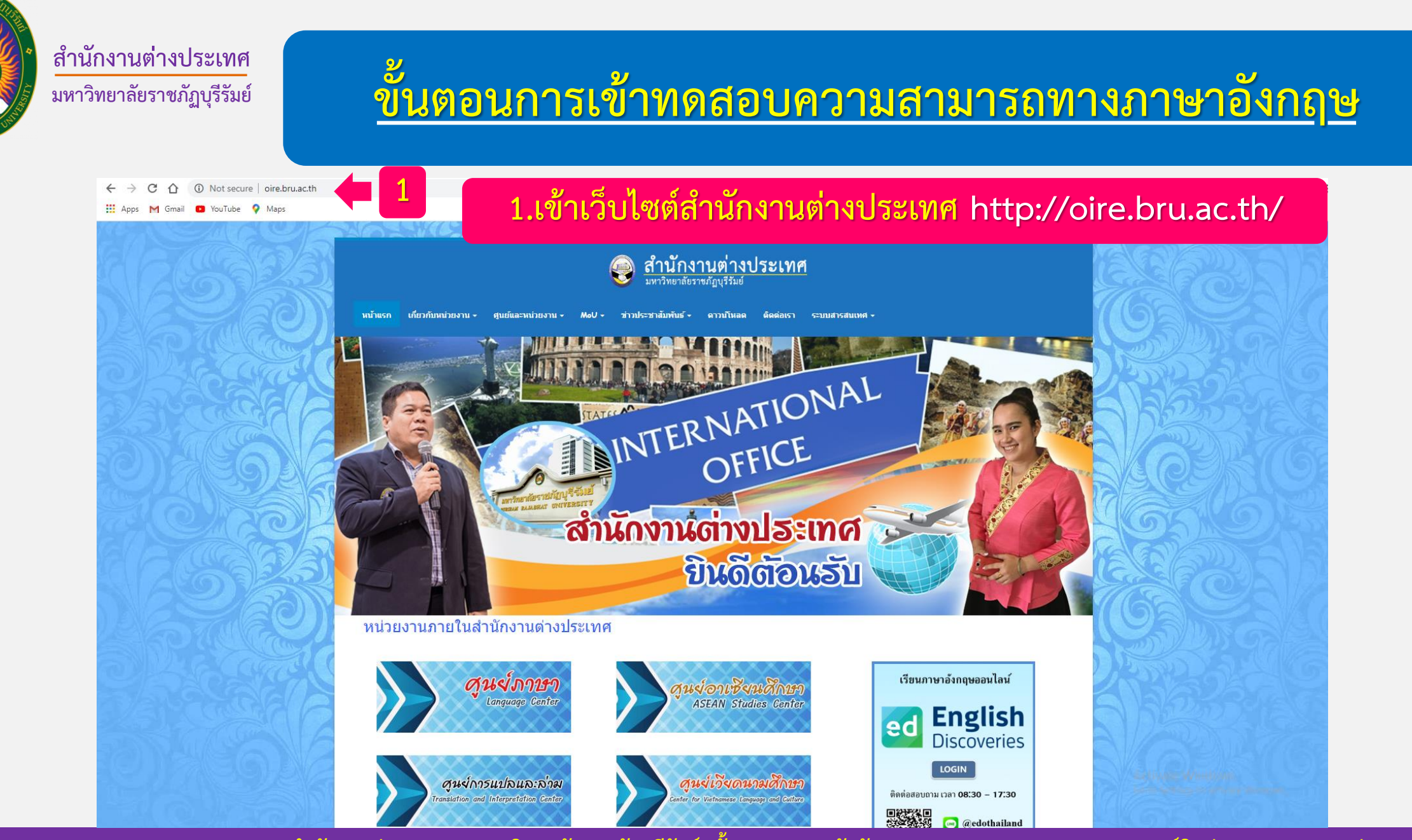

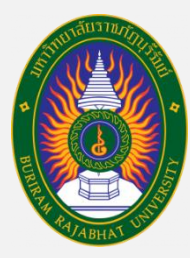

# ขั้นตอนการเข้าทดสอบความสามารถทางภาษาอังกฤษ

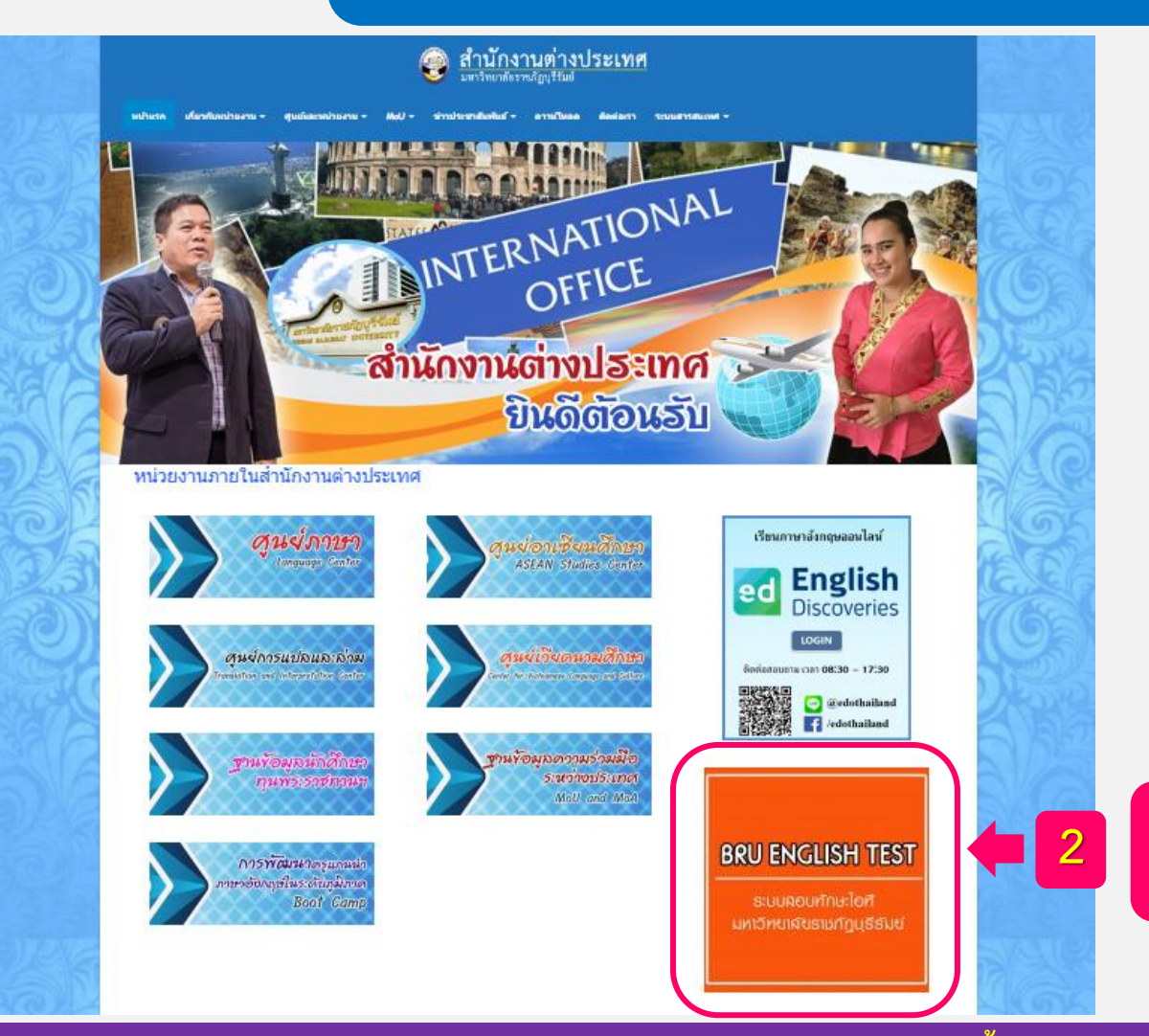

### 2.กดเข้าลิงก์ทำแบบทดสอบภาษาอังกฤษ

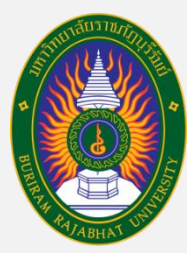

# ขั้นตอนการเข้าทดสอบความสามารถทางภาษาอังกฤษ

ข่าวประชาสัมพันธ์ -เกี่ยวกับหน่วยงาน 🗸 ศูนย์และหน่วยงาน 🗸 ดาวนโหลด ติดต่อเรา หน้าแรก MoU -ระบบสารสนเทศ 🗸 **O**Newsletters ดู่มือการใช้งาน ข่าวสารสำนักงานต่างประเทศ ค่มือการเรียนออนไลน์ NEWSLETTER ICO NEWSLEDTS Practical English (PE7) ดู'มีอการใช้งานโปรแกรม English Discoveries BRU® ed Reallyenglis ลิงก์ คู่มือการเข้าสอบ "BRU English Test" ขึ้นตอนการเข้ารับการทดสอบ ความสามารถทางภาษาอังกฤษ (BRU English Test)

ข่าวสารจากมหาวิทยาลัยราชภัฏบุรีรัมย์

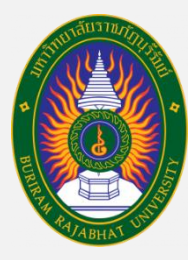

# ขั้นตอนการเข้าทดสอบความสามารถทางภาษาอังกฤษ

|          |          | Available courses                                              |    | CALEN          | DAR      | Ma       | ay 2020<br>Wed | Thu      | Fri          | Sat          |
|----------|----------|----------------------------------------------------------------|----|----------------|----------|----------|----------------|----------|--------------|--------------|
| Courses  |          | 😯 สอบทักษะด้านภาษาอังกฤษ<br>ผูจตลอบ: 500 127 สับบนนท ตั้งชูกูล | 20 | 3              | 4        | 5<br>12  | 6<br>13        | 7<br>14  | 1<br>8<br>15 | 2<br>9<br>16 |
|          |          |                                                                |    | 17<br>24<br>31 | 18<br>25 | 19<br>26 | 20<br>27       | 21<br>28 | 22<br>29     | 23<br>30     |
| <b>(</b> | กดตัวอัก | ษรคำว่า "สอบทักษะด้านภาษาอังกถะ                                | ," |                |          |          |                |          |              |              |
|          |          |                                                                |    |                |          |          |                |          |              |              |
|          |          |                                                                |    |                |          |          |                |          |              |              |

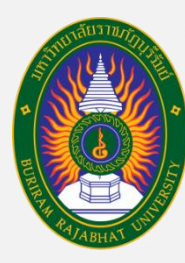

## ขั้นตอนการเข้าทดสอบความสามารถทางภาษาอังกฤษ

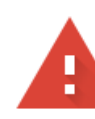

### Your connection is not private

Attackers might be trying to steal your information from **exam.bru.ac.th** (for example, passwords, messages, or credit cards). Learn more

NET::ERR\_CERT\_SYMANTEC\_LEGACY

Help improve Chrome security by sending <u>URLs of some pages you visit, limited system</u> information, and some page content to Google. <u>Privacy policy</u>

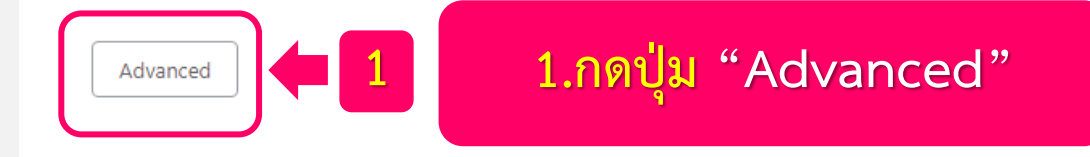

### การเชื่อมต่อของคุณไม่เป็นส่วนตัว

ผู้โจมตีอาจพยายามขโมยข้อมูลจาก exam.bru.ac.th (ด้วอย่างเช่น รหัสผ่าน ข้อความ หรือบัตร เครดิต) <u>ดูข้อมูลเพิ่มเติม</u>

NET::ERR\_CERT\_SYMANTEC\_LEGACY

ถ้าขึ้นหน้าต่างแบบนี้ "ทำตามขั้นตอนดังนี้"

\_\_\_ ช่วยปรับปรุงความปลอดภัยของ Chrome โดยการส่ง <u>URL ของหน้าเว็บบางหน้าที่คุณเข้าชม ข้อมูลระบบที่</u> <u>จำกัด และเนื้อหาบางส่วนของหน้า</u>ไปให้ Google <u>นโยบายความเป็นส่วนตัว</u>

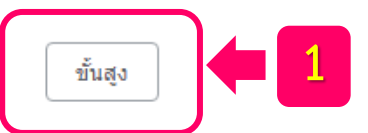

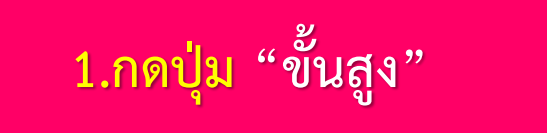

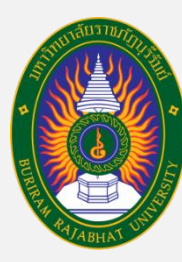

## ขั้นตอนการเข้าทดสอบความสามารถทางภาษาอังกฤษ

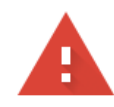

#### Your connection is not private

Attackers might be trying to steal your information from **exam.bru.ac.th** (for example, passwords, messages, or credit cards). <u>Learn more</u>

NET::ERR\_CERT\_SYMANTEC\_LEGACY

Help improve Chrome security by sending <u>URLs of some pages you visit, limited system</u> information, and some page content to Google. <u>Privacy policy</u>

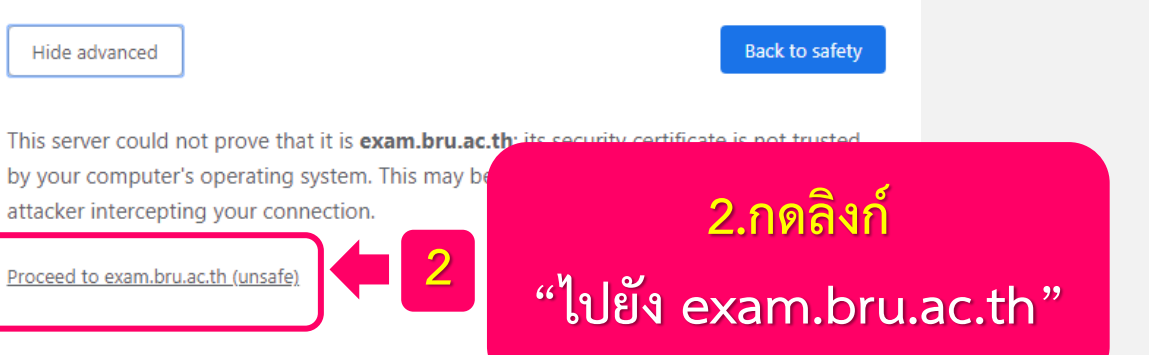

### การเชื่อมต่อของคุณไม่เป็นส่วนตัว

ผู้โจมตีอาจพยายามขโมยข้อมูลจาก **exam.bru.ac.th** (ด้วอย่างเช่น รหัสผ่าน ข้อความ หรือบัตร เครดิต) <u>ดูข้อมูลเพิ่มเติม</u>

NET::ERR\_CERT\_SYMANTEC\_LEGACY

ช่วยปรับปรุงความปลอดภัยของ Chrome โดยการส่ง <u>URL ของหน้าเว็บบางหน้าที่คุณเข้าชม ข้อมูลระบบที่</u> <u>จำกัด และเนื้อหาบางส่วนของหน้า</u>ไปให้ Google <u>นโยบายความเป็นส่วนตัว</u>

ซ่อนข้อมูลขั้นสูง

้ถ้าขึ้นหน้าต่างแบบนี้ "ทำตามขั้นตอนดังนี้"

กลับสู่ความปลอดภัย

เซิร์ฟเวอร์นี้ไม่สามารถพิสูจน์ได้ว่าเป็น exam.bru.ac.th เพราะระบบปฏิบัติการของคอมพิวเตอร์

ของคุณไม่เชื่อถือใบรับรองความปลอดภัย โดยอาจเกิดจา การเชื่อมด่อของคุณ

<u>ไปยัง exam.bru.ac.th (ไม่ปลอดภัย)</u>

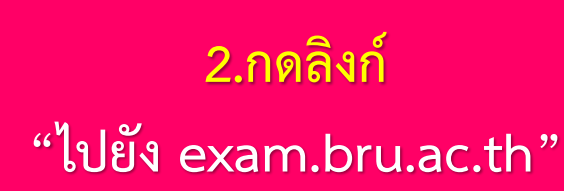

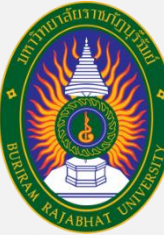

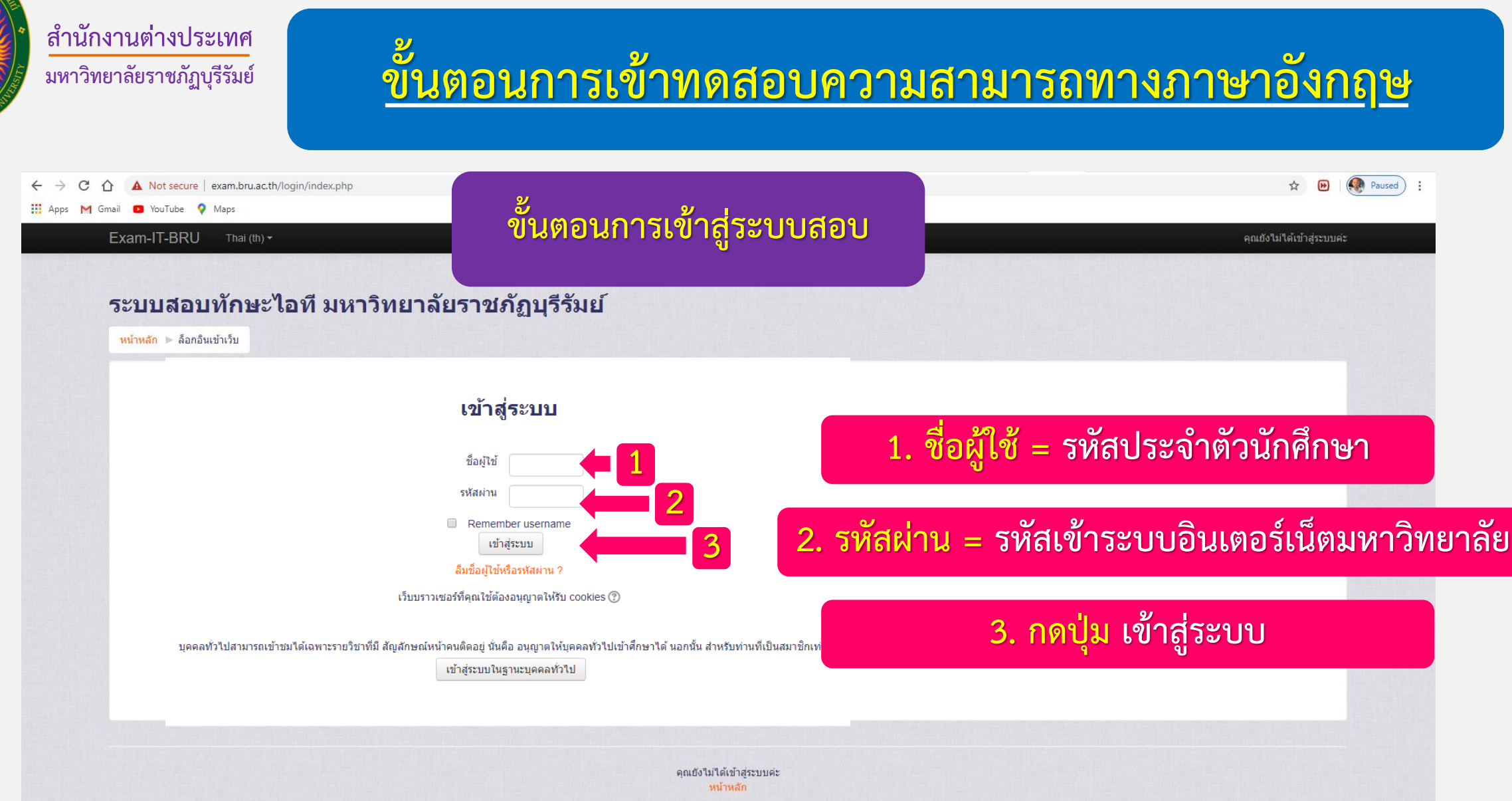

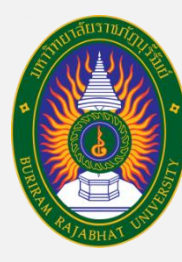

## ขั้นตอนการเข้าทดสอบความสามารถทางภาษาอังกฤษ

|                                       |                                                  | รหัส Enrolment key คณะ           |  |  |  |  |
|---------------------------------------|--------------------------------------------------|----------------------------------|--|--|--|--|
|                                       | ขนตอนการเขาสูระบบสอบ                             | <mark>ครุศาสตร์</mark> = edu2563 |  |  |  |  |
| Enrolment options                     |                                                  | มนุษยศาสตร์ฯ = hum2563           |  |  |  |  |
| 😯 สอบทักษะภาษาอังกฤษสำหรัง            | บนักศึกษาขั้นปีที่ 1 รุ่น 63                     | วิทยาศาสตร์ = sci2563            |  |  |  |  |
| ผูจดสอบ: 600127 สบบนนท ดงชูกุล        | 4     4. ใส่รหัส "Enrolment key"                 | วิทยาการจัดการ = man2563         |  |  |  |  |
| ▼ Self enrolment (นักเรียน)           |                                                  | เทคโนฯอุตสาหกรรม = ind2563       |  |  |  |  |
| Enrolment key                         | ิ ไม่ปกปิด                                       | เทคโนๆการเกษตร = agr2563         |  |  |  |  |
|                                       |                                                  | พยาบาลศาสตร์ = nur2563           |  |  |  |  |
| 6 C เปิ้อใส่ระหัสถุกต้องแล้ว กด "Epre | 5. กด "ไม่ปกปิด'<br>เพื่อให้แสดงรหัสที่ใส่ ถูกต้ | ้องหรือไม่                       |  |  |  |  |
|                                       |                                                  |                                  |  |  |  |  |

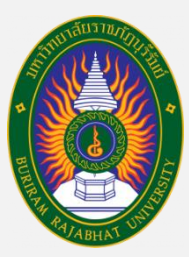

## <u>ขั้นตอนการเข้าทดสอบความสามารถทางภาษาอังกฤษ</u>

ระบบจะแจ้งว่า นักศึกษามีสิทธิ์ทำข้อสอบได้หนึ่งครั้ง
เมื่อกดเริ่มแล้วจะมีเวลา 90 นาที

### สอบทักษะด้านภาษาอังกฤษ

รุ่นที่1 = คณะครุศาสตร์, คณะเทคโนโลยีอุตสาหกรรม รุ่นที่2 = คณะมนุษยศาสตร์ฯ, คณะวิทยาศาสตร์ รุ่นที่3 = คณะวิทยาการจัดการ, คณะเทคโนโลยีการเกษตร และคณะพยาบาลศาสตร์

- <

เริ่ม

ดานเสวนา

การค้นหาชั้นสูง 🕐

หน้าหลัก 🕨 สอบทักษะภาษาอังกฤษ

 7. กดตัวอักษรคำว่า "แบบทดสอบทักษะด้านภาษาอังกฤษ ปีการศึกษา 2563" (ตามรุ่นการปฐมนิเทศนักศึกษาใหม่ ประจำปีการศึกษา 2563)

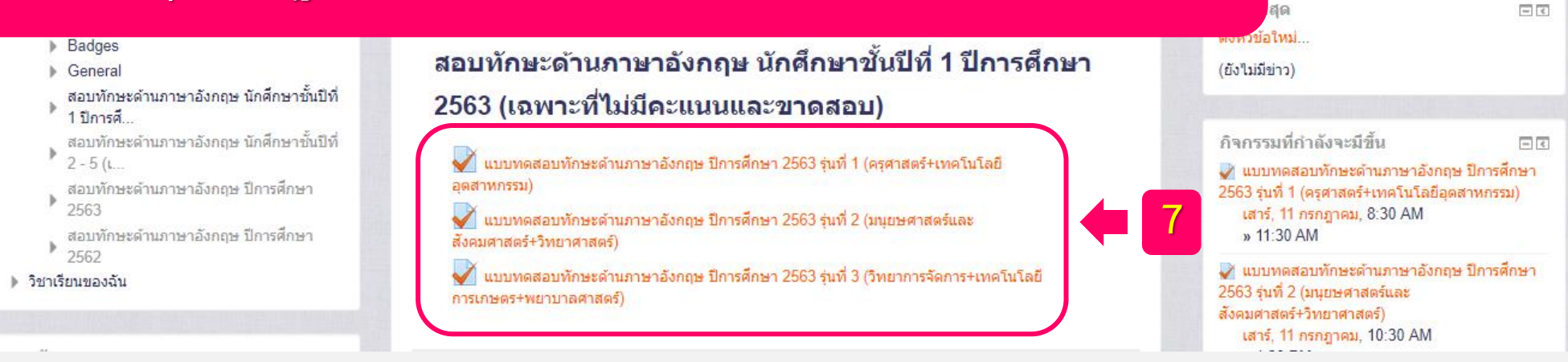

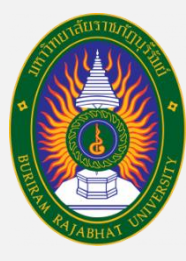

# <u>ขั้นตอนการเข้าทดสอบความสามารถทางภาษาอังกฤษ</u>

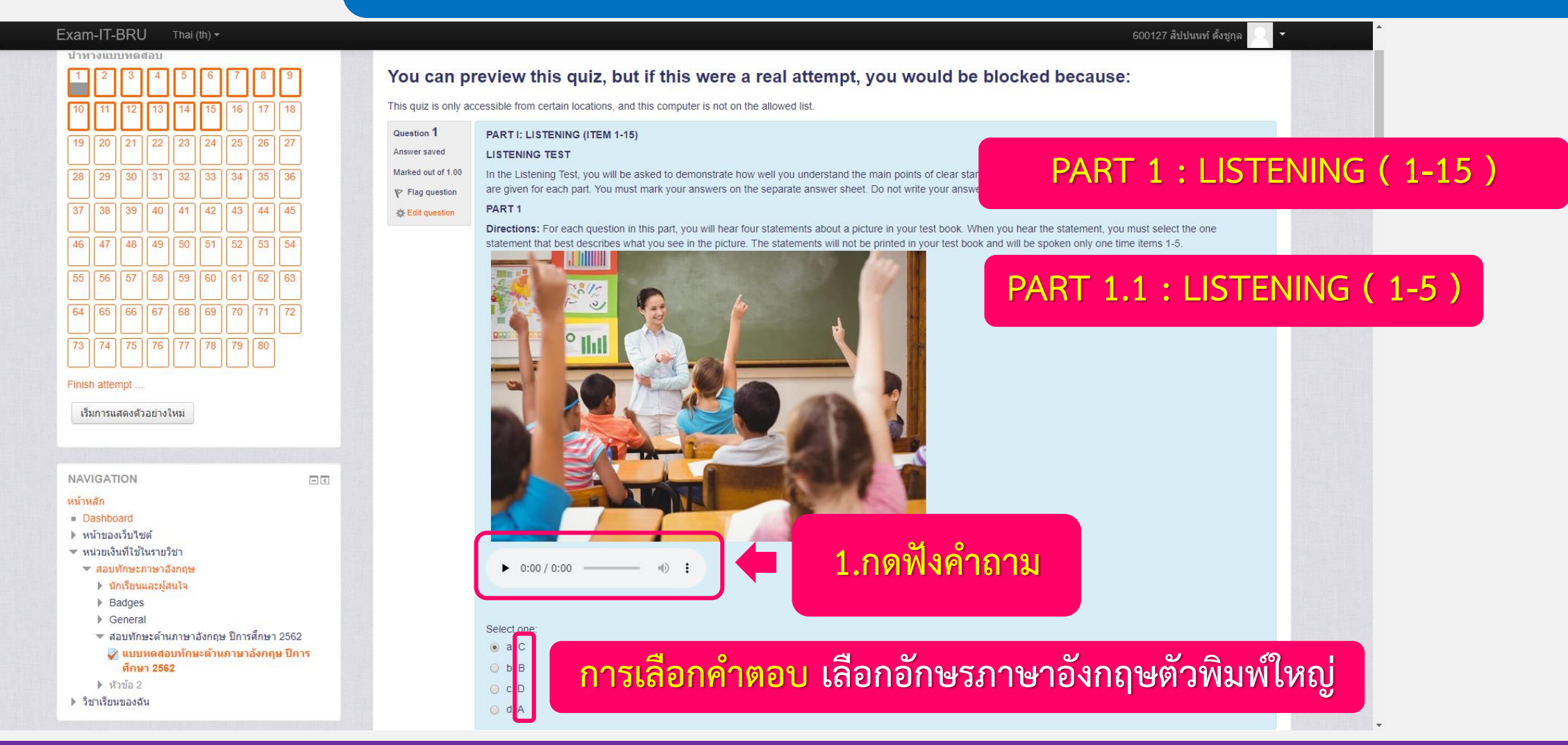

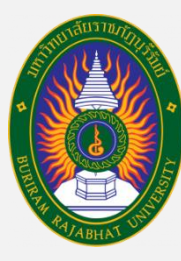

# ขั้นตอนการเข้าทดสอบความสามารถทางภาษาอังกฤษ

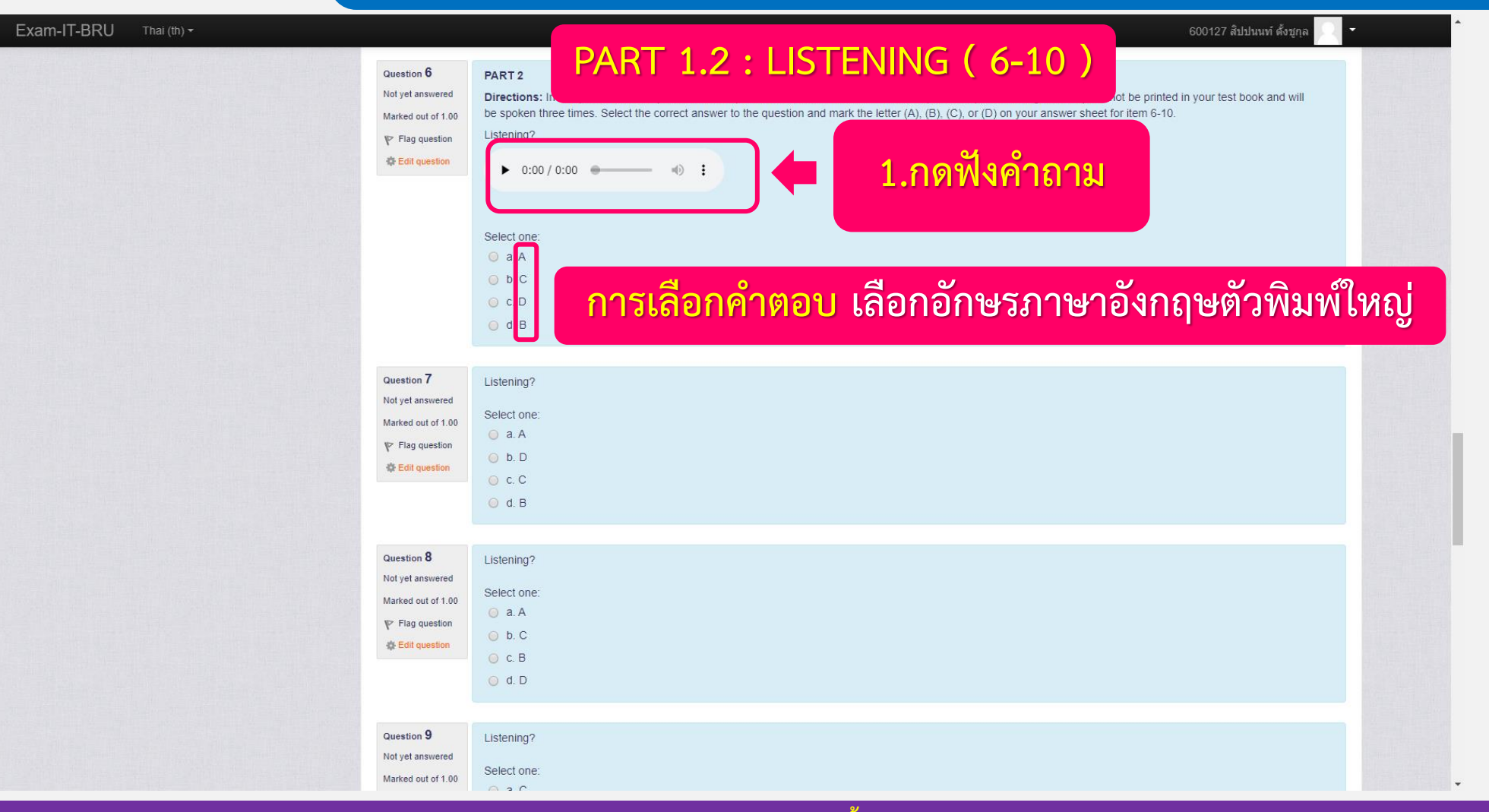

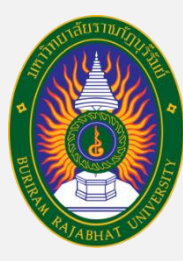

# ขั้นตอนการเข้าทดสอบความสามารถทางภาษาอังกฤษ

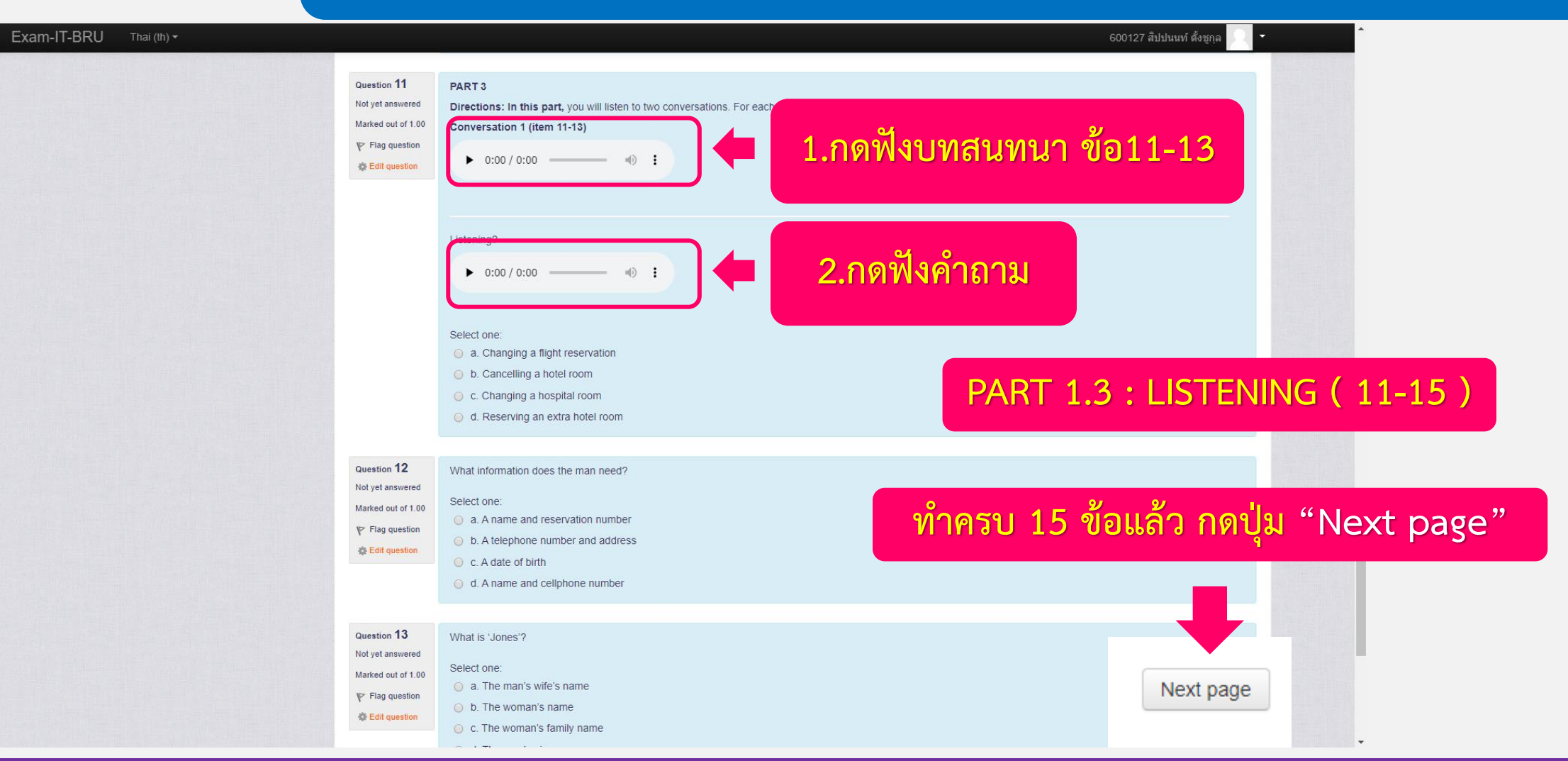

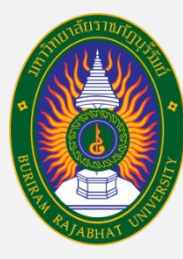

# ขั้นตอนการเข้าทดสอบความสามารถทางภาษาอังกฤษ

600127 สิปปนนท์ ตั้งชกล

#### Exam-IT-BRU

หน้าหลัก

หน้าหลัก 🕨 สอบทักษะภาษาอังกฤษ 🕨 สอบทักษะด้านภาษาอังกฤษ ปีการศึกษา 2562 🕨 แบบทดสอบทักษะด้านภาษาอังกฤษ ปีการศึกษา 2562 🕨 ดูด้วอย่าง

#### นำทางแบบทดสอบ You can preview this quiz, but if this were a real attempt, you would be blocked because: This guiz is only accessible from certain locations, and this computer is not on the allowed list. Question 16 PART II: SPEAKING (ITEM 16-30) Not yet answered Directions: Choose the best answer Marked out of 1.00 Sara : Sandy, may I ask you a guestion? Sandy : Sure. What is it? Flag question Sara : 41 42 Edit question Sandy : I want to become a lawyer because I believe in justice. 48 49 50 Select one: a. What do your parents do? 56 57 58 59 60 61 62 b. What is your favorite subject? O c. What is your ambition and why? 65 66 67 68 69 PART 2 : SPEAKING (16-30) O d. What do you do? 74 75 76 77 78 79 80 Question 17 John : Your new place is very nice. How many rooms are there? Finish attempt Alex : Not yet answered John : Can you show me? เริ่มการแสดงตัวอย่างใหม่ Marked out of 1.00 Alex : Sure. Let's go. ทำครบ 30 ข้อแล้ว กดปุ่ม "Next page" Flag question Select one: Edit question a. There are only two left. NAVIGATION - < b. There are four. c. There are outside of the room Dashboard หน้าของเว็บไซต์ d. There are on the second floor. 🔻 หน่วยเงินที่ใช้ในรายวิชา 🔻 สอบทักษะภาษาอังกฤษ 🕨 นักเรียนและผ้สนใจ Question 18 Megan : It's Monday morning...again! Badges William Not yet answered Next page Megan : Yes, I do. I get up at 5:30 a.m. General Marked out of 1.00 William : Wow! That's great! สอบทักษะด้านภาษาอังกฤษ ปีการศึกษา 2562 Flag question Megan : And I study all morning and afternoon 😺 แบบทดสอบทักษะด้านภาษาอังกฤษ ปีการ

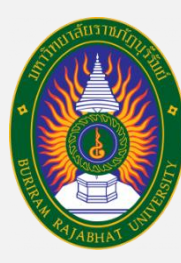

# ขั้นตอนการเข้าทดสอบความสามารถทางภาษาอังกฤษ

#### Exam-IT-BRU 600127 สิปปนนท์ ตั้งชกุ สอบทักษะด้านภาษาอังกฤษ หน้าหลัก 🕨 สอบทักษะภาษาอังกฤษ 🕨 สอบทักษะด้านภาษาอังกฤษ ปีการศึกษา 2562 🕨 แบบพดสอบทักษะด้านภาษาอังกฤษ ปีการศึกษา 2562 🕨 ดูด้วอย่าง นำทางแบบทดสอบ You can preview this quiz, but if this were a real attempt, you would be blocked because: This guiz is only accessible from certain locations, and this computer is not on the allowed list Question 31 PART III: VOCABULARY (ITEM 31-45) Not yet answered Directions: Read the sentences and choose appropriate synonyms or antonyms of the given words or expressions for item 31-38. Marked out of 1.00 There is a babysitting service for parents who fancy a night out. Which of the following phrases means the same as the underlined word? P Flag question Select one: Edit question a. listening to PART 3 : VOCABULARY (31-45) b. sitting together c. looking at d. caring for 64 66 67 68 69 70 71 Question 32 Andy was familiarly known to the public as a writer by his initials "A.K.H.B." What kind of information does the underlined word tell you? 73 74 75 76 77 78 79 80 Not yet answered ทำครบ 45 ข้อแล้ว กดปุ่ม "Next page" Select one: Marked out of 1.00 Finish attempt a. A person's full name V Flag question b. A person's nickname เริ่มการแสดงตัวอย่างใหม่ Edit question c. An abbreviation of a person's name d. A secret service codename of a person NAVIGATION - < Question 33 หน้าหลัก The next bus is due in five minutes. Which of the following choices can replace the underlined word above? Not vet answered Dashboard Select one: หน้าของเว็บไซด์ Next page Marked out of 1.00 a. expected 💌 หน่วยเงินที่ใช้ในรายวิชา P Flag question 🔻 สอบพักษะภาษาอังกฤษ b. calculated Edit guestion นักเรียนและผู้สนใจ

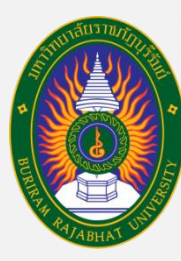

# ขั้นตอนการเข้าทดสอบความสามารถทางภาษาอังกฤษ

#### Exam-IT-BRU 600127 สิปปนนท์ ตั้งชกุ สอบทักษะด้านภาษาอังกฤษ หน้าหลัก 🕨 สอบทักษะภาษาอังกฤษ 🕨 สอบทักษะด้านภาษาอังกฤษ ปีการศึกษา 2562 🕨 แบบทดสอบทักษะด้านภาษาอังกฤษ ปีการศึกษา 2562 🕨 ดูด้วอบ่าง นำทางแบบทดสอบ You can preview this quiz, but if this were a real attempt, you would be blocked because: This quiz is only accessible from certain locations, and this computer is not on the allowed list Question 46 PART IV: WRITING (ITEM 46-60) 19 21 22 Not yet answered PART 1 Marked out of 1.00 Directions: Read the sentences and then choose the correct choices with have the closest meanings as the given sentences for item 46-50. 28 29 30 31 32 33 34 P Flag question From many evidences, the police are quite sure that student is the gunman. 37 40 Edit question Select one: a. He might be the gunman. PART 4 : WRITING (46-60) b. He could be the gunman c. He must be the gunman. d. He can be the gunman 64 73 74 75 76 77 78 79 80 Question 47 Karakate has been eating a lot these days, she is going to have a pregnant ทำครบ 60 ข้อแล้ว กดปุ่ม "Next page" Not yet answered Finish attempt Select one: Marked out of 1.00 a. It is Karakate's future plan. เริ่มการแสดงตัวอย่างใหม่ V Flag question b. Someone predicts her future from her behavior Edit guestion c. Karakate has decided to have a new baby O d. There is the hope that Karakate will have a new baby. NAVIGATION - < หน้าหลัก Question 48 Dashboard Adam is too rude to live with. หน้าของเว็บไซต์ Next page Not yet answered 💌 หน่วยเงินที่ใช้ในรายวิชา Select one Marked out of 1.00 🔻 สอบพักษะภาษาอังกฤษ a. He is a bit rude so I can stay with him. V Flag question นักเรียนและผู้สนใจ h He is quite rule so I cannot stay with him

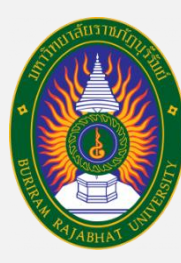

นักเรียนและผู้สนใจ

# ขั้นตอนการเข้าทดสอบความสามารถทางภาษาอังกฤษ

#### Exam-IT-BRU 600127 สิปปนนท์ ตั้งชกุ สอบทักษะด้านภาษาอังกฤษ หน้าหลัก 🕨 สอบทักษะภาษาอังกฤษ 🕨 สอบทักษะด้านภาษาอังกฤษ ปีการศึกษา 2562 🕨 แบบทดสอบทักษะด้านภาษาอังกฤษ ปีการศึกษา 2562 🕨 ดูด้วอบ่าง นำทางแบบทดสอบ You can preview this quiz, but if this were a real attempt, you would be blocked because: This quiz is only accessible from certain locations, and this computer is not on the allowed list Question 61 PART V: READING (ITEM 61-80) 19 22 Not yet answered PART 1: Short Text Reading Marked out of 1.00 28 29 30 31 32 33 34 Directions: Read the passage then answer the questions below for item 61-64. P Flag question Is this "snail car" the car of the future? It does not resemble any of the cars we use today, and indeed it is very different.... and totally high-tech. But you won't see 39 40 41 42 Edit question a car like this on the roads tomorrow. The future is coming, but not quite so fast. All the following sentences are true EXCEPT PART 5 : READING (61-80) 46 48 49 Select one: a. It is a future car b. It is a snail car. c. It is a high-tech car. d. It is a present car. <u>ทำครบ 80 ข้อแล้ว กดปุ่ม</u> "Finish attempt" Finish attempt Question 62 Police and military personnel use umbrellas to protect a stretcher as one of the ch เริ่มการแสดงตัวอย่างใหม่ Not yet answered was one of 12 young footballers who were trapped with their coach by rising water, for 17 days. Marked out of 1.00 How do they protect the children from a flooded cave? P Flag question Select one: Edit guestion NAVIGATION a. To use medicine หน้าหลัก b. To use umbrellas Dashboard c. To use Tower หน้าของเว็บไซต์ Finish attempt d. To use ice Tower 💌 หน่วยเงินที่ใช้ในรายวิชา 🔻 สอบพักษะภาษาอังกฤษ

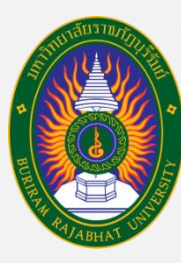

2.

ส่ว

สำนักงานต่างประเทศ มหาวิทยาลัยราชภัฏบุรีรัมย์

## ขั้นตอนการเข้าทดสอบความสามารถทางภาษาอังกฤษ

Exam-IT-BRU Thai (1

### การตรวจสอบว่าทำครบทุกข้อหรือไม่

#### หน้าหลัก 🕨 สอบทักษะภาษาอังกฤษ 🕨 สอบทักษะด้านภาษาอังกฤษ ปีการศึกษา 2562 🕨 แบบทดสอบทักษะด้านภาษาอังกฤษ ปีการศึกษา 2562 🕨 ดูด้วอย่าง 🕨 Summary of attempt

คำถาม

6

16

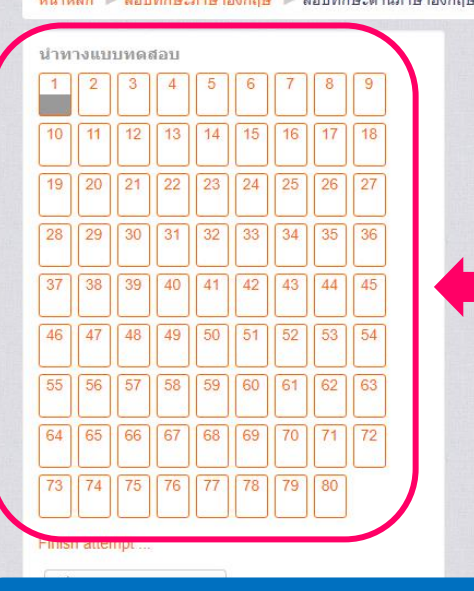

สอบทักษะด้านภาษาอังกถษ

แบบทดสอบทักษะด้านภาษาอังกฤษ ปีการศึกษา 2562

Summary of attempt

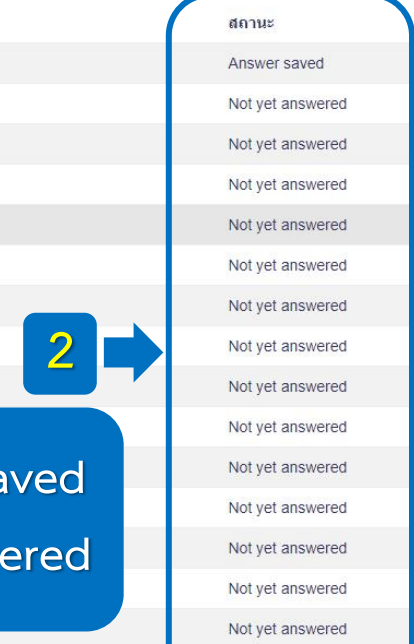

Not yet answered

 สังเกตที่ช่อง "นำทางแบบทดสอบ" ถ้าข้อไหนทำแล้วจะเป็น "สีเทา" ส่วนข้อที่ยังไม่ทำจะเป็น "สีขาว" (สามารถกดข้อที่ยังไม่ทำเข้าไปทำต่อได้เลย)

600127 สิปปนนท์ ตั้งชุก

| สังเกต  | <b>ตข้อที</b> ่ทำ | าแล้วจะขึ  | <u>ู้ในว่า</u> | Answer    | saved  |
|---------|-------------------|------------|----------------|-----------|--------|
| นข้อที่ | ยังไม่ทํ          | าจะขึ้นว่า | No1            | t yet ans | swered |

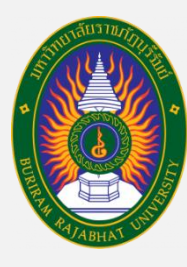

## ขั้นตอนการเข้าทดสอบความสามารถทางภาษาอังกฤษ

### **ขั้นตอนการ** "กดส่งคำตอบ"

Return to attempt

#### This attempt must be submitted by อังคาร, 25 กุมภาพันธ์ 2020, 12:07PM.

ส่งคำตอบแล้วสิ้นสุดการทำแบบทดสอบ

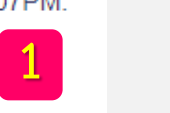

2

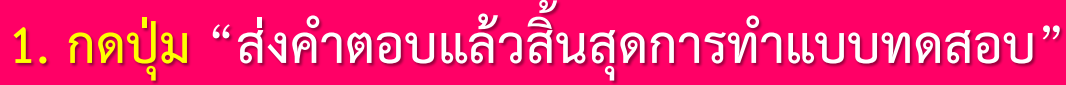

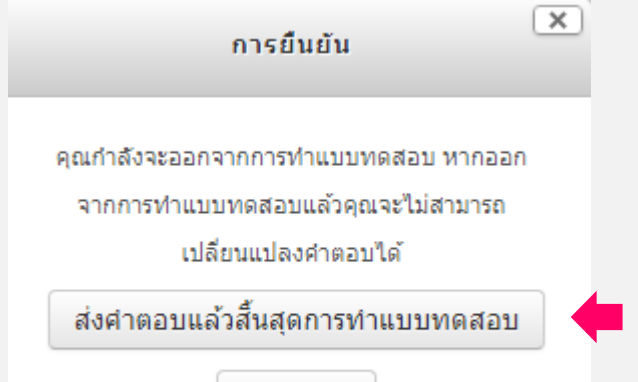

2. ระบบจะขึ้นหน้าต่างการยืนยัน ึกดปุ่ม "ส่งคำตอบแล้วสิ้นสุดการทำแบบทดสอบ" อีกครั้งหนึ่ง

ยกเลิก

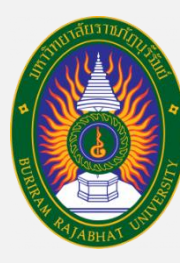

# ขั้นตอนการเข้าทดสอบความสามารถทางภาษาอังกฤษ

ขั้นตอนการออกจากระบบสอบ

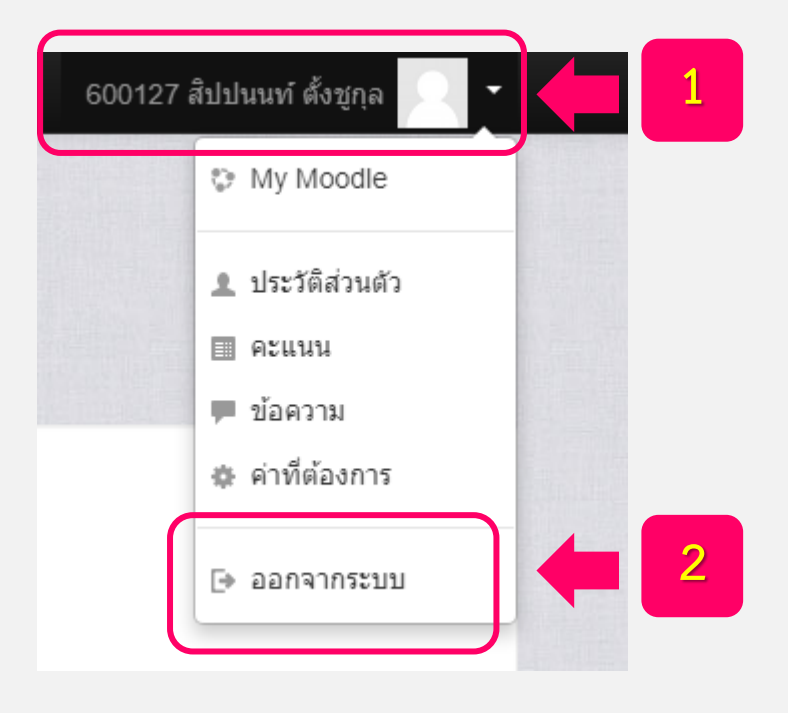

กดที่ "รหัสประจำตัวนักศึกษา"
อยู่มุมขวามือบนของระบบสอบภาษาอังกฤษ

2. กดปุ่ม "ออกจากระบบ"

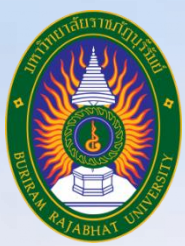

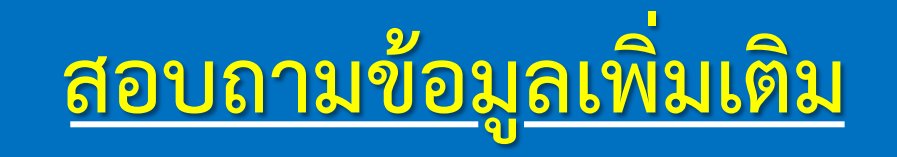

งานพัฒนาภาษา สำนักงานต่างประเทศ มหาวิทยาลัยราชภัฏบุรีรัมย์ ชั้น 3 อาคารนวัตปัญญา (อาคาร 17) เบอร์ติดต่อ 044-611221 ต่อ 7905

> นายสิปปนนท์ ตั้งชูกุล ตำแหน่งนักวิชาการศึกษา งานพัฒนาภาษา สำนักงานต่างประเทศ มหาวิยาลัยราชภัฏบุรีรัมย์ เบอร์ติดต่อ 088-9942519